### 登入及更改帳號及密碼

| Y ⊜ HXMCU X +                      |
|------------------------------------|
| ← → C S member.chkmcu.org.hk/login |
| $\frown$                           |
|                                    |
|                                    |
|                                    |
|                                    |
|                                    |
|                                    |
|                                    |
| 登入                                 |
| 用戶名                                |
| 能入用戶名                              |
| 変調                                 |
| 第一部の正確                             |
| 受入                                 |
|                                    |
|                                    |
|                                    |
|                                    |
|                                    |

# 1) 登入屬會帳號

https://member.chkmcu.org.hk/login

| 首次登入用戶名 | :屬會電郵 |
|---------|-------|
|         |       |
|         |       |

首次登入密碼 :屬會聯絡電話

| <ul> <li>НКСМСИ</li> <li>×</li> </ul>                   | +                                  |                                  | – a ×                 |
|---------------------------------------------------------|------------------------------------|----------------------------------|-----------------------|
| $\leftrightarrow$ $\rightarrow$ C $\cong$ member.chkmci | Lorg.hk/manage/PersonalInformation |                                  | 🗪 🛧 🖆   🖴 Incognito 🗄 |
| HKCMCU VI.0.0                                           | ≣≮ testmember                      |                                  | 2                     |
| 1972<br>•• <b>••</b>                                    | 個人資料                               |                                  | 資歴 👦 主設密碼 😐 更改 🖊      |
| ▲ 個人資料<br>1                                             | 項目                                 | 紀錄                               |                       |
| 資料更改申請                                                  | 帳號名稱                               | testmember                       |                       |
| (2) 申請                                                  | 中文姓氏                               | 调试                               |                       |
| 各辦審批事項                                                  | 中文名字                               | 教練                               |                       |
| \$1] 已提交審批事項                                            | 英文姓氏                               | test                             |                       |
|                                                         | 英文名字                               | coach                            |                       |
|                                                         | 生日日期                               | 2022-10-15                       |                       |
|                                                         | 姓别                                 | 女                                |                       |
|                                                         | 香港身份證/遵照號碼                         | KG1234567                        |                       |
|                                                         | 國籍                                 | нк                               |                       |
|                                                         | 職業                                 | ιт                               |                       |
|                                                         | 英文地址                               | testcoach English Address        |                       |
|                                                         | 中文地址                               | 測試教練 中文地址                        |                       |
|                                                         | 聯絡電話                               | 99242017                         |                       |
|                                                         | 電影                                 | micky.chan@algo-technologies.com |                       |
|                                                         | 所属局合                               | 測試局會                             |                       |
|                                                         |                                    |                                  |                       |

| ✓ <i> НКСМСU × +</i>                                  |                                                  |                                       | – a ×                                  |  |  |  |
|-------------------------------------------------------|--------------------------------------------------|---------------------------------------|----------------------------------------|--|--|--|
| ← → ♂ ℃ s member.chkmcu.org.hk/manage/PersonalInform  | nation                                           |                                       | ©a ☆ 🏠   🛱 Incognito 🚦                 |  |  |  |
| × 更改個人資料                                              |                                                  |                                       | 構定                                     |  |  |  |
| 會員編號: M004                                            |                                                  |                                       |                                        |  |  |  |
| Username<br>testmember123                             |                                                  | 中文姓氏<br>Last Name in Chinese<br>測試    | 中文名字<br>First Name in Chinese<br>局合管理員 |  |  |  |
| 英文姓氏<br>Last Name in English<br>test                  | 英文名字<br>First Name in English<br>member          | 生日日期<br>Date of Birth<br>15/10/2022 × | 性别<br>Sex<br>男                         |  |  |  |
| 雪港身份證/濾照號碼<br>HKID/Passport No.<br>KG1234567          | 赋箱<br>Nationality<br>HK                          | 蔬菜<br>Occupation                      |                                        |  |  |  |
| 英文地址<br>English Address                               |                                                  |                                       |                                        |  |  |  |
| testmember English Address<br>中文地批<br>Chinese Address |                                                  |                                       |                                        |  |  |  |
| 測試局會 中文地址                                             |                                                  |                                       |                                        |  |  |  |
| 會員照片<br>已上傳過相片                                        | <u>ل</u>                                         |                                       | ٥                                      |  |  |  |
| 脚絡電話<br>Contact No.<br>契 <mark>57242017</mark>        | 電影<br>E-mail<br>micky.chan@algo-technologies.com | が展開合<br>Association<br>創記局合 V         |                                        |  |  |  |

# 2) 更改用戶名

按個人資料再按更改 最後更改帳號名稱

| ✓                     |                                    |                                  |               |
|-----------------------|------------------------------------|----------------------------------|---------------|
| ← → ♂ 🖙 member.chkmcu | .org.hk/manage/PersonalInformation | @ ☆ Ď                            | 🖶 Incognito 🚦 |
| HKCMCU VI.0.0         | ≣< testmember123                   |                                  |               |
| 普理                    | 個人資料                               | 興歴 () 正波密碼                       | 更改 🖌          |
| 11. 合員                |                                    | 4                                |               |
| ▲ 個人資料                | 項目                                 | 紀線                               |               |
| 資料更改申請                | 帳號名稱                               | testmember123                    |               |
| ◎ 申請                  | 中文姓氏                               | 測試                               |               |
| 各辦審批事項                | 中文名字                               | 局合管理員                            |               |
| い 已提交審批事項             | 英文姓氏                               | test                             |               |
|                       | 英文名字                               | member                           |               |
|                       | 生日日期                               | 2022-10-15                       |               |
|                       | <b>处</b> 年現1                       | 女                                |               |
|                       | 會港身份證/讓照號碼                         | KG1234567                        |               |
|                       | 威箱                                 | нк                               |               |
|                       | 職業                                 | π                                |               |
|                       | 英文地址                               | testmember English Address       |               |
|                       | 中文地址                               | 測試局會 中文地址                        |               |
|                       | 聯絡電話                               | 99242017                         |               |
|                       | 電郵                                 | micky.chan@algo-technologies.com |               |
|                       | 所屬屬會                               | 测试局合                             |               |
|                       |                                    |                                  |               |

### 3) 更改密碼

按重設密碼再更改

#### 更改屬會資料及列印續會申請表

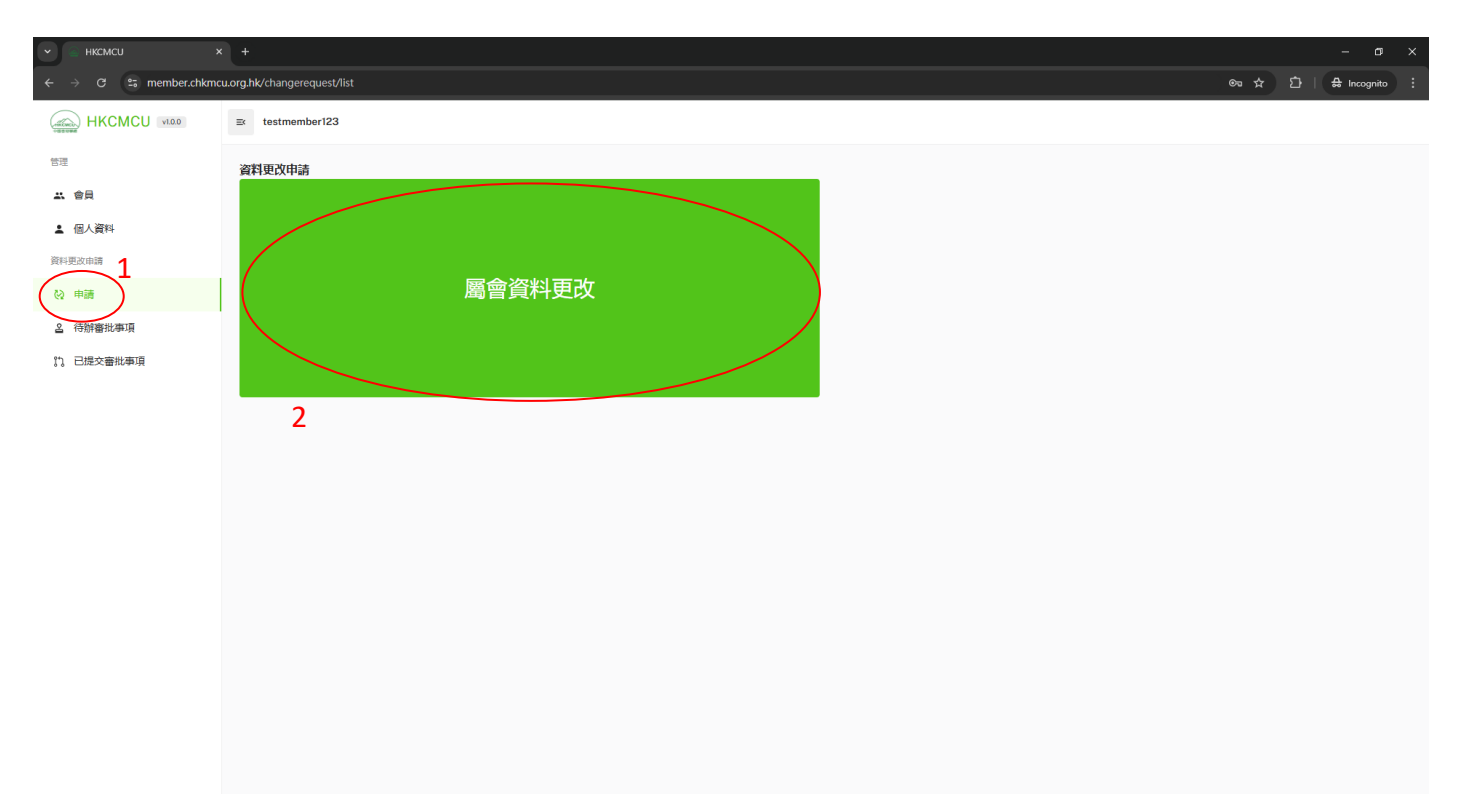

## 1) 按申請再按屬會資料更改

| ✓                                         |                                 |            |                                       |                            |                     |                |     |      | - 0         |   |
|-------------------------------------------|---------------------------------|------------|---------------------------------------|----------------------------|---------------------|----------------|-----|------|-------------|---|
| ← → ♂ ≌ member.chkmcu.org.hk/             | changerequest/list              |            |                                       |                            |                     |                | ∞ ☆ | ជា 🗆 | 융 Incognito |   |
| × 更改測試局會局會資料                              |                                 |            |                                       |                            |                     |                |     |      | 更           | 政 |
| 會員號碼                                      | 圖證名稱(中文)                        |            | Name of Organizatio                   |                            | ion(Eng)            |                |     |      |             |   |
| 999                                       |                                 |            | 測試屬會                                  |                            | Testing Association |                |     |      |             |   |
| 通訊地址(中文)                                  |                                 |            |                                       |                            |                     |                |     |      |             |   |
| 測試屬會通訊地址(中文)                              |                                 |            |                                       |                            |                     |                |     |      |             |   |
| Correspondence Address(Eng)               |                                 |            |                                       |                            |                     |                |     |      |             |   |
| Testing Association Correspondence Addres | ss(Eng)                         |            |                                       |                            |                     |                |     |      |             |   |
| 社國編號 / 公司註冊編號                             |                                 | 商業登記證號碼    |                                       | 電話<br>Talaahaan Na         |                     | 傳真             |     |      |             |   |
| CR01                                      |                                 | BR01       |                                       | 12345678                   |                     | 87654231       |     |      |             |   |
| 電影                                        |                                 | 網址         |                                       | 成立年份                       |                     | 會員人數           |     |      |             |   |
| E-mail                                    |                                 | Web site   |                                       | Year of Establishment      |                     | No. of Members |     |      |             |   |
| micky.chan@algo-technologies.com          |                                 | testin.com |                                       | 2022                       |                     | 33             |     |      |             |   |
| 主要聯絡人<br>Primary Contact Person           | 主要聯絡人號碼<br>Primary Contact Numl | ber        | 成為普通會員日期<br>Become normal member date | 加入會員日期<br>Join Member Date |                     |                |     |      |             |   |
| dsd                                       | 23232323                        |            | 06/11/2023 ×                          | 16/11/2023                 | ×                   |                |     |      |             |   |
| 附加聯絡資料 Supplementary Contact Inform       | ation                           |            |                                       |                            |                     |                |     |      |             |   |
| 成員— Member 1                              |                                 |            |                                       |                            |                     |                |     |      |             |   |
| 職位                                        |                                 | 姓名         |                                       | 電影                         |                     | 聯絡電話           |     |      |             |   |
| Post                                      |                                 | Name       |                                       | Email                      |                     | Contact No.    |     |      |             |   |
|                                           |                                 |            |                                       |                            |                     |                |     |      |             |   |
|                                           |                                 |            |                                       |                            |                     |                |     |      |             |   |

2) 填寫屬會資料

有關網上會員系統說明亦可瀏覽以下連結: https://www.youtube.com/watch?v=X04GUbSgZul